## 行き先までのルートを作るには

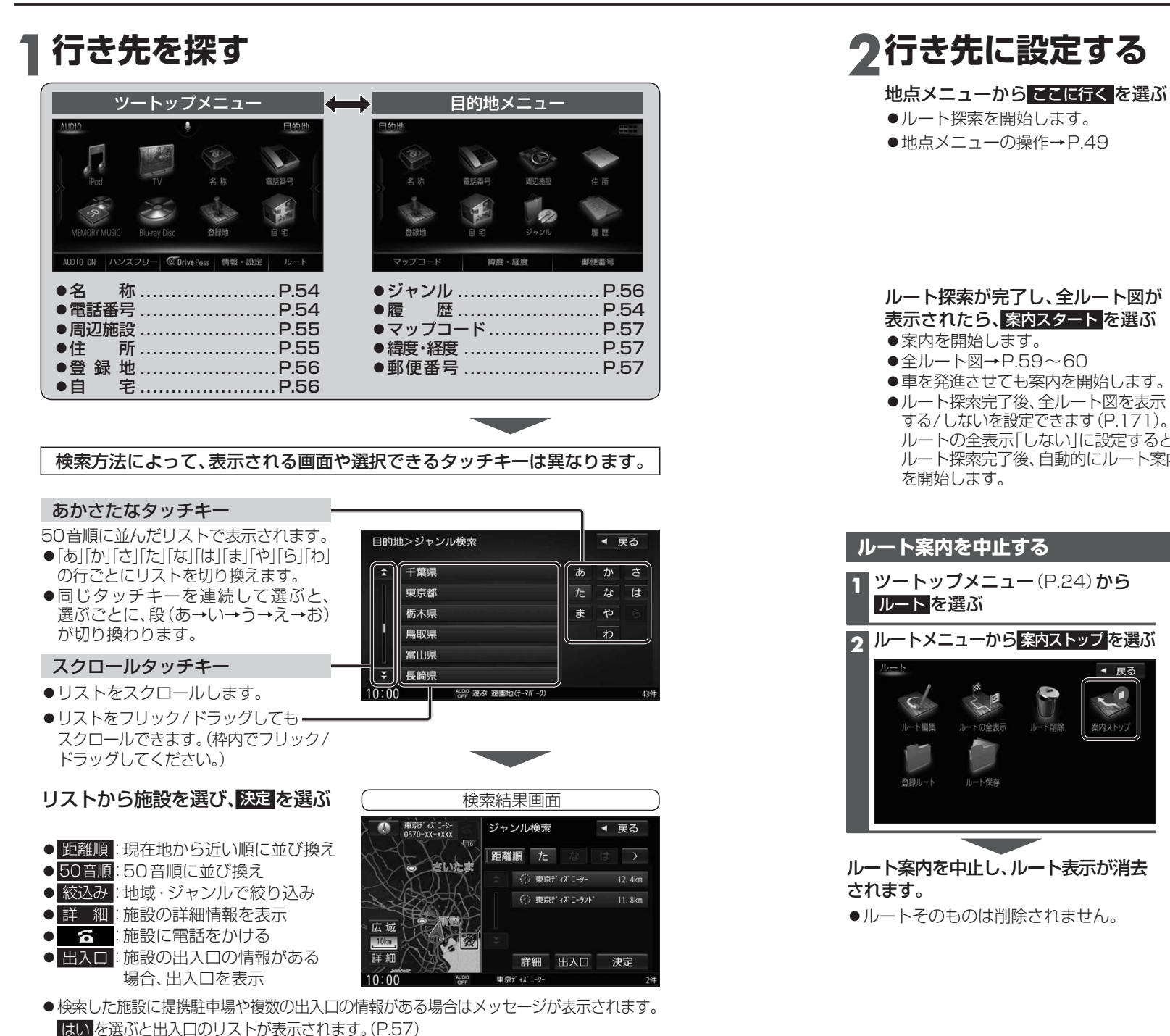

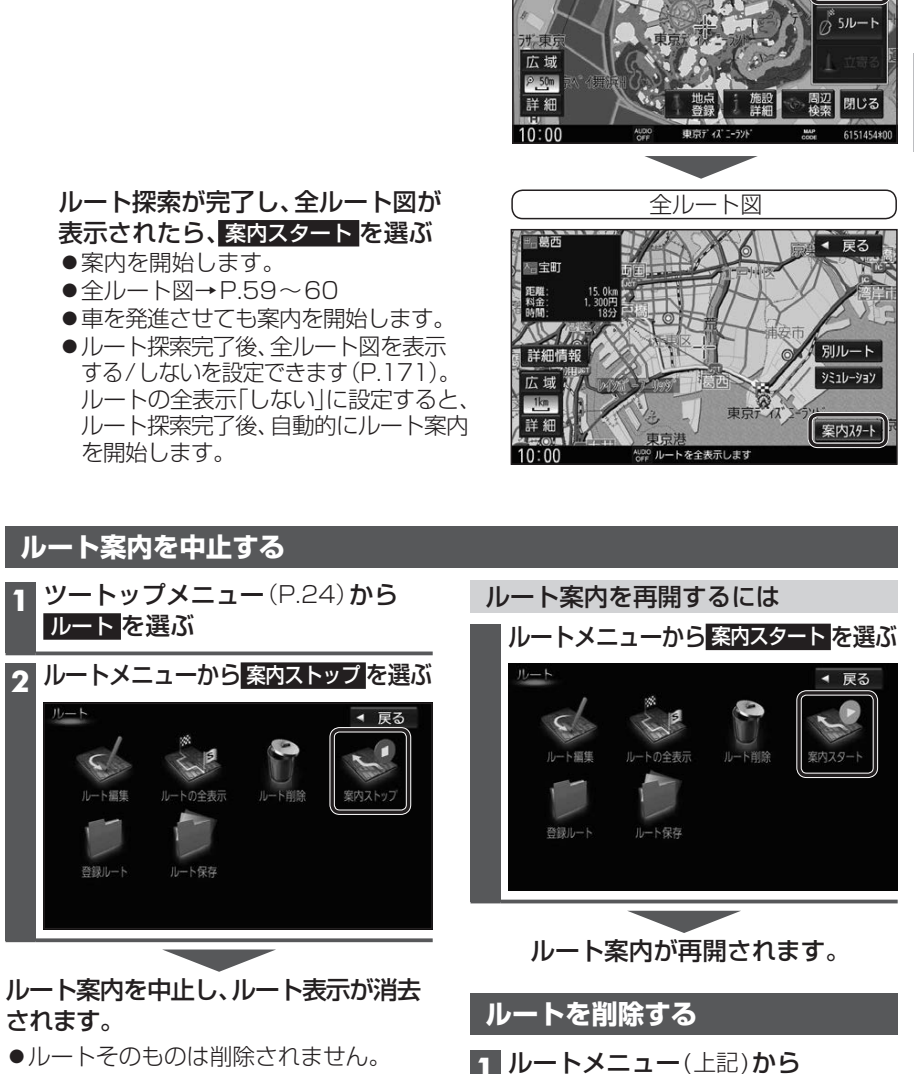

ルート削除を選ぶ

ルートそのものが削除されます。

2 はいを選ぶ

目的地を設定してください

ナビゲーション

行き先までのル

◀ 戻る